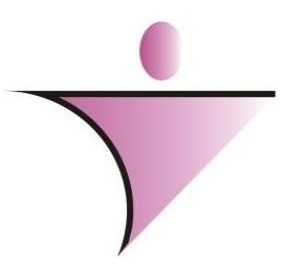

# Better Tech Informatica e Serviços de Automação Ltda

# Sistema de Frotas

# **ACESSANDO O SISTEMA**

Após digitar o usuário e senha, o sistema apresentara os módulos que o usuário terá acesso. Nesse caso iremos falar do sistema de Frotas

|                  | C) elotech        |   |  |
|------------------|-------------------|---|--|
| Usuário<br>Senha | BETTER            |   |  |
| Banco            | ♀ ALTERAR SENHA ] | 6 |  |
|                  | -                 |   |  |

Conforme imagem abaixo muitos dos usuário terão quase todos acesso do sistema elotech e outros apenas para o sistema de controle de processos

|                   |                   | Usuário BETTER<br>Senha IIII<br>Banco<br>Q ALTE | elotech      |        |                                 |
|-------------------|-------------------|-------------------------------------------------|--------------|--------|---------------------------------|
| <b>O</b> rçamento | Contabilidade     | Protocolo                                       | Patrimônio   | Frotas | Licitacao                       |
| Controle Interno  | <b>E</b> souraria | Solicita                                        | Almoxarifado | LRF    | <b>O</b><br>Portal Transparenci |
| Login             |                   |                                                 |              |        |                                 |

Após clicar em cima do modulo de Frotas, você deverá escolha a entidade que ira realizar os lançamento desde a requisição ate o fechamento da mesmo na geração de gasto.

| E | scolha d  | a Entidade                                                                           |
|---|-----------|--------------------------------------------------------------------------------------|
|   | Entidade  |                                                                                      |
| 1 | 21100000. | INST. PREV. SOCIAL DOS SERV. PUBL. MUNIC                                             |
|   | Ano:      | PREFEITURA MUNICIPAL DE ROLIM DE MOURA<br>FUNDO MUN DA CRIANCA E DO ADOLESCENTE E    |
|   | Mês:      | FUNDO MUNICIPAL DE SAUDE DE ROLIM DE MOL<br>FUNDO MUN DE ASSISTENCIA SOCIAL DE ROLIM |
|   |           |                                                                                      |
|   |           |                                                                                      |

Sistema acessado, entidade escolhida é hora de trabalharmos e pra isso mãos na massa.

#### Cadastro >> Cadastro >> Morotista

Na tela abaixo mostra o cadastro de motorista, observe que os campos que contem a tela são de informações pessoais e da cnh do mesmo.

Vale lembra que o sistema emitir mensagem caso a cnh estiver a vencer ou vencida.

| O Motoristas                                                                                                    |                         |
|----------------------------------------------------------------------------------------------------|-------------------------|
| 🗋 🗄 🖹 🖄 14 - 4 - 4 - 4 - 🔌 📲                                                                                                    | 9                       |
| Dados Pessoais Dados da C.N.H.                                                                                                    |                         |
| Código Nome Inativ 1 ROGERIO ALEXANDRE LEAL                                                                                                    | var Motorista           |
| Endereço<br>RUA PRINCESA IZABEL N. 1926                                                                                                    |                         |
| Bairro Cidade SETOR 01 JARU                                                                                                    | Estado<br>R0 ∨          |
| Data de Nascimento         Fone         Celular           04/05/1974         ISI         9315-2610         9315-2610                                                                                                    |                         |
| CPF         R.G.         Matrícula (Folha de Pgto)         Registro C.N           408.035.972-15         615.354         028196331                                                                                       | N.H<br>192              |
| Número C.N.H.         Categoria Hab         Primeira Hab.         Data Expedição         Valida           690270690         AB         / / IS         29/11/2012         27/11           Cargo Função         Tipo Cargo | ade Carteira<br>/2017 🔢 |
| CUNT. INTERNU Não Informado V                                                                                                    |                         |

Observe que no dados da cnh consta a informação de obrigatório o uso de lentes corretiva.

| O Motoristas                          |   |   |   | x      |
|---------------------------------------|---|---|---|--------|
| 🗋 🖹 🖹 🗶 🖂 🔺 🕨 🔍 🦉                     | 4 | ŵ | 5 |        |
| Dados Pessoais Dados da C.N.H.        |   |   |   |        |
| Observações da CNH                    |   |   |   |        |
| obrigatorio o uso de lentes corretiva |   |   |   | ^      |
|                                       |   |   |   | $\sim$ |
| Observações Gerais                    |   |   |   |        |
|                                       |   |   |   | ^      |
|                                       |   |   |   | $\sim$ |
| Veículo                               |   |   |   |        |
| Local                                 |   |   |   |        |
| 0                                     |   |   |   |        |
| ENTIDADE:                             |   |   |   |        |
| LOCAL:                                |   |   |   |        |
| RESPONSÁVEL:                          |   |   |   |        |
| CARGO:                                |   |   |   |        |
| CENTRO DE CUSTO:                      |   |   |   |        |
| DESCHIÇAU:                            |   |   |   |        |
|                                       |   |   |   | 4      |
| C                                     |   |   |   |        |

Cadastro >> Gerais >> Grupo de Despesa

Esse cadastro é feito para a emissão dos relatório de prestação de contas,

Após realizar esse cadastramento teremos que vincular essas informações no cadastro de itens do sistema de frotas.

| 🔘 Grupos de Despesa |   |   |   |    |    |                                                       |                                              |                    | x |
|---------------------|---|---|---|----|----|-------------------------------------------------------|----------------------------------------------|--------------------|---|
| C 🖁 🖻 💥             | ⊲ | ٩ | ⊳ | ÞI | 61 | Q                                                     |                                              | Ŋ                  | F |
| Código              |   |   |   |    |    | Classificação                                         |                                              |                    |   |
| Combustével         |   |   |   |    |    | ciassincação                                          |                                              |                    | • |
|                     |   |   |   |    |    | Combustível<br>Manutenção<br>Manutenção<br>Manutenção | - Borrach<br>- Lavage<br>- Peças<br>- Mão de | naria<br>m<br>Obra |   |
|                     |   |   |   |    |    | Outros                                                | - mao ue                                     | ODIa               |   |

#### Cadastros >> Cadastro >> Itens

Os itens são importado do sistema de almoxarifado, então não há necessidade de se cadastrar mais, porem tem que vincular esse item a um grupo de despesa conforme a tela acima.

Observe que esse item eu vinculei ele no grupo de peças e o tipo de item como manutenção.

| 🔾 Ítens               |               |                  |                   |                |                    |       |   |   |   |           |          | 83 |
|-----------------------|---------------|------------------|-------------------|----------------|--------------------|-------|---|---|---|-----------|----------|----|
| C 🖱 🖹                 | $\approx$     | 0                | -                 | I              | •                  |       | M | 6 | Q | Ŵ         | <u>S</u> | •  |
| Códi                  | <b>go</b> 566 |                  |                   |                |                    |       |   |   |   |           |          |    |
| Descriç               | šo ROD/       | A DE FERF        | RO/AÇO AI         | RO 14 F        | ARA B              | ETIOS |   |   |   |           |          |    |
| Especificaç           | ão ROD/       | A DE FERF        | RO/AÇO AI         | RO 14 F        | ARA E              | TIOS  |   |   |   |           |          |    |
| Unida                 | ie UN         | O,               |                   | E              |                    |       |   |   |   |           |          |    |
| Grupo Despe           | sa            | 4 0,             | Peças             |                |                    |       |   |   |   |           |          |    |
| Validade e Venc       | mento         |                  |                   | •              |                    |       |   |   |   |           |          |    |
| Tipo Validade         |               |                  |                   |                |                    |       |   | _ |   |           |          |    |
| Agregamento<br>Manual | ~             | Vencime<br>Dias/ | nto a cada<br>/Km | Tipo (<br>Manu | le Iterr<br>Itençã | 0     | ` | ~ |   |           |          |    |
|                       |               |                  |                   |                |                    |       |   |   |   |           |          |    |
| Parâmetros Itens      |               |                  |                   |                |                    |       |   |   |   |           |          |    |
| Mín. Máx.             | P. Pec        | lido C. Cu       | sto Centro        | Custo          |                    |       |   |   |   | Dias Lote |          |    |
|                       |               |                  |                   |                |                    |       |   |   |   |           |          |    |
|                       |               |                  |                   |                |                    |       |   |   |   |           |          |    |
|                       |               |                  |                   |                |                    |       |   |   |   |           |          |    |

Cadastro >> Cadastro >> Veiculos

Não há necessidade de realizar esse cadastro, o sistema de patrimônio é responsável.

Lembrando que você poderá fazer alguns ajuste caso necessite.

| Identificação Informações Gerais Categoria Adaptação   Identificação Informações Gerais Categoria Adaptação   219 05/11/2014 Image: Image:                                                                         | O Veículos                                 |                                               |
|----------------------------------------------------------------------------------------------------|--------------------------------------------|-----------------------------------------------|
| Identificação       Informações       Gerais       Categoria       Adaptação         Código       Data Aquisição       Descrição         213       05/11/2014       Image: Automovel FIAT - UNO - 2011         Placa       Chassi       Renavan       Situação         Placa Patrimonial       Certificado       Estado de Conservação       213         219       INSERVIVEL       Estado de Conservação       213         Espécie do Veículo       INSERVIVEL       Espécie do Veículo         Incalização       20.24.         ENTIDADE:       LOCAL:         LOCAL:       CARGO:         CARGO:       CENTRO DE CUSTO:         DESCRIÇÃO:       DESCRIÇÃO:                                                                                                    | D 🖺 🖹 💥 🛛 📮 🖂                              | < > > < < ii ii ii ii ii ii ii ii ii ii ii ii |
| Código Data Aquisição Descrição   219 05/11/2014 Image: State and State and State | Identificação Informações Gerais Categoria | Adaptação                                     |
| 219       05/11/2014       Isl       AUTOMOVEL FIAT - UNO - 2011         Placa       Chassi       Renavan       Situação         Placa Patrimonial       Certificado       Estado de Conservação         219       4       INSERVIVEL         Fornecedor       4       INSERVIVEL         Cocalização       20.24.         Espécie do Veículo       CARGO:         CARGO:       CENTRO DE CUSTO:         DESCRIÇÃO:       DESCRIÇÃO:                                                                                                    | Código Data Aquisição Descrição            |                                               |
| Placa Chassi Renavan Situação<br>Placa Patrimonial Certificado Estado de Conservação<br>219 4 ▲ INSERVIVEL<br>Fornecedor<br>Calização 20.24.<br>ENTIDADE:<br>LOCAL:<br>RESPONSÁVEL:<br>CARGO:<br>CENTRO DE CUSTO:<br>DESCRIÇÃO:<br>►                                                                                                    | 219 05/11/2014 15 AUTOMOVEL FI             | AT - UNO - 2011                               |
| Placa Patrimonial Certificado Estado de Conservação<br>219 Espécie do Veículo<br>Cocalização 20.24.<br>ENTIDADE:<br>LOCAL:<br>RESPONSÁVEL:<br>CARGO:<br>CENTRO DE CUSTO:<br>DESCRIÇÃO:<br>ESPÉCIE DO CARGO:<br>CENTRO DE CUSTO:<br>DESCRIÇÃO:                                                                                                    | Placa Chassi                               | Renavan Situação                              |
| Placa Patrimonial Certificado Estado de Conservação<br>219 4 1 INSERVIVEL<br>Fornecedor<br>Espécie do Veículo<br>Localização 20.24.<br>ENTIDADE:<br>LOCAL:<br>RESPONSÁVEL:<br>CARGO:<br>CENTRO DE CUSTO:<br>DESCRIÇÃO:<br>ESPÉCIE DE CUSTO:<br>DESCRIÇÃO:                                                                                                    |                                            | Baixado                                       |
| Espécie do Veículo Localização Localização LocAl: RESPONSÁVEL: CARGO: CARGO: DESCRIÇÃO:                                                                                                    | Placa Patrimonial Certificado              | Estado de Conservação                         |
| Espécie do Veículo Cocalização Localização Local: RESPONSÁVEL: CARGO: CARGO: CENTRO DE CUSTO: DESCRIÇÃO:                                                                                                    | Fornecedor                                 |                                               |
| Espécie do Veículo Cocalização Localização LocAL: RESPONSÁVEL: CARGO: CENTRO DE CUSTO: DESCRIÇÃO:                                                                                                    | Q                                          |                                               |
| Localização<br>20.24.<br>ENTIDADE:<br>LOCAL:<br>RESPONSÁVEL:<br>CARGO:<br>CENTRO DE CUSTO:<br>DESCRIÇÃO:                                                                                                    | Espécie do Veículo                         |                                               |
| Localização<br>20.24.<br>ENTIDADE:<br>LOCAL:<br>RESPONSÁVEL:<br>CARGO:<br>CENTRO DE CUSTO:<br>DESCRIÇÃO:<br>►                                                                                                    |                                            |                                               |
| ENTIDADE:<br>LOCAL:<br>RESPONSÁVEL:<br>CARGO:<br>CENTRO DE CUSTO:<br>DESCRIÇÃO:                                                                                                    | Localização<br>20                          | 1.24                                          |
| LOCAL:<br>RESPONSÁVEL:<br>CARGO:<br>CENTRO DE CUSTO:<br>DESCRIÇÃO:                                                                                                    | ENTIDADE:                                  |                                               |
| RESPONSAVEL:<br>CARGO:<br>CENTRO DE CUSTO:<br>DESCRIÇÃO:                                                                                                    | LOCAL:                                     |                                               |
| CENTRO DE CUSTO:<br>DESCRIÇÃO:                                                                                                    | RESPONSAVEL:                               |                                               |
| DESCRIÇÃO:                                                                                                    | CENTRO DE CUSTO                            |                                               |
| ★                                                                                                    | DESCRIÇÃO:                                 |                                               |
| ►                                                                                                    |                                            |                                               |
| ▶ 🗈                                                                                                    |                                            |                                               |
| 💕 🖹 🔒                                                                                                    |                                            |                                               |
|                                                                                                    | Sv 🖹                                       | <b>&gt;</b>                                   |

#### Movimentação

Na tela abaixo ira mostra onde começaremos os nosso lançamento.

| ELOTECH - Controle de Frota                                                                                                    | as - Movimentação |              |                  |            |
|----------------------------------------------------------------------------------------------------|-------------------|--------------|------------------|------------|
| Opções - Darâmetros                                                                                                    | Ladastros         | Movimentação | K<br>Utilitários | Delatórios |
| Favoritos:                                                                                                    |                   |              |                  |            |
| Movimentação                                                                                                    |                   |              |                  |            |
| Requisição Consulta Agenda Cons. Mov. Garagem                                                                                                    |                   |              |                  |            |
| ✓Itens c/Vencimento                                                                                                    |                   |              |                  |            |
| 🖨 Débitos do Veículo                                                                                                    |                   |              |                  |            |
| <ul> <li>Ficha de Ocorrências</li> <li>Mov. Medidor Avulso</li> <li>Baixar Veic. e Equip.</li> <li>Doação de Combustível</li> <li>Consulta Vencimento</li> </ul> |                   |              |                  |            |

Observe que fui em Movimentação e depois cliquei em Requisições.

Feito isso o sistema ira abrir essa tela abaixo

| 🔘 Requisição                                                                                                    |                                                                |
|----------------------------------------------------------------------------------------------------|----------------------------------------------------------------|
| 🔎 🤊 ୶ 🔺 🕨 🥃 🔍 💥 🖺                                                                                                    | 🎍 🏦 💁 🔳                                                        |
| Número         Data Requisição         Data Validade         Hodômetro         Ordem Serviço         Empe           1741         15/12/2018         6.27         14/01/2019         40339         0.2         2           Verculo         Hodômetro Arresion. 35000         PREFEITURA MUNIC         2         2         2           Verculo         Hodômetro Arresion. 35000         PREFEITURA MUNIC         2         2         2           Lance         Unitário tipo PICKUP zero km         Data Validade         0.2         2         2 | nho Ano Situação<br>337 2018 Fechada<br>JIPAL DE ROLIM DE MOUR |
| Lotação<br>96 Q                                                                                                    | Emitente<br>LARRUBIA LAIAN                                     |
| 97 C SECRETARIA MUNICIPAL DE GOVERNO<br>1574 C P. A. TESTONI COM. VAI                                                                                                    | REJISTA DE COMBUSTIVEI                                         |
| Autorizado por         Portador (Motorista)           2         0         JOSE GOMES TEXEIRA         87         0         ELIZEU SANTANA DIAS                                                                                                    |                                                                |
| Ubservações                                                                                                    | 0                                                              |
| Item Descrição Und.                                                                                                    | Qtde                                                           |
| 29218 DIESEL STU (cota para MEe EPP de 25%)     LITRUS                                                                                                    | 40                                                             |
|                                                                                                    |                                                                |
|                                                                                                    |                                                                |
|                                                                                                    |                                                                |
| Emp. 1.354,47 Anulado 0,00 Canc. 6,27 Reg. 0,00 Gasto 1.315,2                                                                                                    | 27 Saldo 32,93                                                 |

Na tela acima os campos de vermelhos são os principais a serem preenchidos pelo usuários que são:

Numero: Podendo ser automático do sistema ou manual conforme bloco de requisições.
 Data Requisição: Data destinada ao abastecimento do veiculo.
 Data Validade: O sistema jogara a data automaticamente para 30 dias.

Hodometro: Fundamental para que o sistema controle a media por litros que o veiculo

faz.

**Empenho/Ano:** Origem do processo de aquisição do combustível. **Lotação:** Onde o veiculo esta lotado ou seja de qual setor ou secretaria que ira abastecer.

Centro de Consumo Origem: de qual secretaria o veiculo pertence.

Autorizador: Secretario, Diretor ou responsável pela frota de veículos.

Motorista: Motorista destinado ao uso do veiculo para o abastecimento.

**Fornecedor:** ao inserir o numero do empenho, automaticamente o sistema já ira carregar o fornecedor do combustível.

Na parte de azul, o sistema ira controlar pelo empenho que é o tipo de combustível vinculado ao empenho, a quantidade empenhada, a quantidade de requisições em aberto, o gasto já gerado desse empenho e o saldo real do empenho para futuros lançamento (abastecimento).

Outrossim, informamos que se no empenho estive vinculado dois itens como Diesel e Gasolina, no ato de registrar a requisição, o sistema ira perguntar qual tipo de item deseja inserir no lançamento.

### Ordem de Serviço

A ordem de serviço foi criada para a entidade enviar a uma mecânica para realizar os atendimento anexado a ela desde que esse empresa seja a ganhadora do processo licitatório de peças e manutenção de veiculo da entidade.

Observem que na tela esta informado o veículos que será feito a manutenção e as peças que serão substituídas.

Essa ordem pode ser usada tanto para substituições de peças, quanto para lavagem e borracharia.

Para o lançamento dessa ordem é obrigatório informar a modalidade do processo licitatório junto do numero e ano do mesmo, assim o sistema ira carregar todas as peças vinculadas e ele.

|                                                            | i de Serviço                                                               |                                                           |                                                    |                                             |                                                 |                                                                         |                                                             |                                              |                                |                                              |          |          |
|------------------------------------------------------------|----------------------------------------------------------------------------|-----------------------------------------------------------|----------------------------------------------------|---------------------------------------------|-------------------------------------------------|-------------------------------------------------------------------------|-------------------------------------------------------------|----------------------------------------------|--------------------------------|----------------------------------------------|----------|----------|
| D B                                                        | 3 ¥ 🛠 [                                                                    | 1 3                                                       | ŀ                                                  | • •                                         | •                                               | 6                                                                       | ۹,                                                          | 🍓 🔒                                          | ß                              | ΰ <b>Γ</b>                                   | <b>3</b> | •        |
| Ordern Se                                                  | rviço Check List                                                           |                                                           |                                                    |                                             |                                                 |                                                                         |                                                             |                                              |                                |                                              |          |          |
| Número                                                     | Data da 0.S.                                                               | Hoo                                                       | iômetro                                            | Moda                                        | lidade                                          | Proces                                                                  | so Ano M                                                    | Nota Fiscal Se                               | rie Data Entr                  | ega                                          | Situação |          |
| 196                                                        | 22/04/2019                                                                 | 12:40                                                     | 11040                                              | 0 Preg                                      | ão                                              | ✓ 19                                                                    | 2018                                                        | 43784 11                                     | 22/04/2                        | 019 🔢                                        | Fechad   | la       |
| Veículo                                                    |                                                                            | 200731/01/01                                              | 0.001.1.07                                         |                                             |                                                 | CIA COM                                                                 |                                                             | E                                            | impenho /                      | Ano Tipo                                     | Ordem    |          |
| Chapa                                                      | UZ OL FIACA NDV                                                            | 2007 VEICULI                                              | 0001.01                                            | JE BJUY                                     | DEFUIEN                                         | CIA COM                                                                 |                                                             | L                                            | 10                             | 2013 Ex                                      | erno 🗸   |          |
|                                                            | 0.                                                                         |                                                           |                                                    |                                             |                                                 |                                                                         |                                                             |                                              |                                |                                              |          |          |
| Centro Cu                                                  | usto Consumo                                                               |                                                           |                                                    |                                             |                                                 |                                                                         |                                                             |                                              |                                |                                              |          |          |
|                                                            | 2 CLABORATO                                                                | RIO                                                       |                                                    |                                             |                                                 |                                                                         |                                                             |                                              |                                |                                              |          |          |
| Forneced                                                   |                                                                            |                                                           |                                                    | CÃO DE                                      | PENERÍCIO                                       | Fiscal                                                                  | 0                                                           |                                              |                                |                                              |          |          |
| Tipo Serv                                                  | VICO NEO CONSI                                                             |                                                           | MINISTRA                                           | IÇAU DE                                     | DENEFICIO                                       | Lotação                                                                 | 00                                                          |                                              |                                |                                              |          |          |
|                                                            | 1 C Conserto                                                               |                                                           |                                                    |                                             |                                                 | Lotayou                                                                 | 0                                                           |                                              |                                |                                              |          |          |
| Autorizad                                                  | lo por                                                                     |                                                           |                                                    |                                             |                                                 | Portador                                                                | (Motorista)                                                 |                                              |                                |                                              |          |          |
| -                                                          | 63 Q ROSILDA G                                                             | ONÇALVES DA                                               | A SILVA                                            |                                             |                                                 |                                                                         | 76 🔍 GUSTA                                                  | AVO HENRIQ                                   | UE ONOFRI                      | E E SILVA                                    |          |          |
| Observaç                                                   | poes                                                                       |                                                           |                                                    |                                             |                                                 |                                                                         |                                                             |                                              |                                |                                              |          |          |
|                                                            |                                                                            |                                                           |                                                    |                                             |                                                 |                                                                         |                                                             |                                              |                                |                                              |          |          |
|                                                            |                                                                            |                                                           |                                                    |                                             |                                                 |                                                                         |                                                             |                                              |                                |                                              |          |          |
|                                                            |                                                                            |                                                           |                                                    |                                             |                                                 |                                                                         |                                                             |                                              |                                |                                              |          |          |
| Justificati                                                | iva                                                                        |                                                           |                                                    |                                             |                                                 |                                                                         |                                                             |                                              |                                |                                              |          |          |
| Justificati                                                | iva                                                                        |                                                           |                                                    |                                             |                                                 |                                                                         |                                                             |                                              |                                |                                              |          | ~        |
| Justificati                                                | iva                                                                        |                                                           |                                                    |                                             |                                                 |                                                                         |                                                             |                                              |                                |                                              |          | < >      |
| Justificati                                                | iva<br>inat:                                                               |                                                           | Desconto:                                          | 0%                                          | ( Licitação:                                    | 13/2018 - Prej                                                          | gão                                                         |                                              |                                |                                              |          | < >      |
| Justificati<br>Cód. Origi<br>Item                          | iva<br>inal:<br>Descrição                                                  |                                                           | Desconto:                                          | 0%<br>Und.                                  | Licitação:<br>Quantidade                        | 19/2018 - Prej<br>Valor Bruto                                           | gão<br>Valor Unitário                                       | Total                                        | Empenho                        | Ano E                                        | Lote     | < >      |
| Justificati<br>Cód. Origi<br>Item<br>> 2252                | inat<br>Descrição<br>Alinhamento e Ba                                      | anceamento (                                              | Desconto:                                          | 0%<br>Und.<br>SERV                          | ; Licitação;<br>Quantidade<br>1                 | 19/2018 - Prej<br>Valor Bruto<br>67,63                                  | pão<br>Valor Unitário<br>67,63                              | Total<br>67,63                               | Empenho<br>18                  | Ano E<br>2019                                | Lote     | < >      |
| Justificati<br>Cód. Origi<br>Item<br>2252<br>3486          | inat<br>Descrição<br>Alinhamento e Ba<br>Limpeza de bicos                  | lanceamento C<br>Injetores: (para                         | Desconto:<br>completo (p<br>a veículo G            | 0%<br>Und.<br>SERV<br>SERV                  | : Licitação:<br>Quantidade<br>1<br>1            | 19/2018 - Prej<br>Valor Bruto<br>67,63<br>96,62                         | pão<br>Valor Unitário<br>67,63<br>96,62                     | Total<br>67,63<br>96,62                      | Empenho<br>18<br>18            | Ano E<br>2019<br>2019                        | Lote     | < >      |
| Justificati<br>Cód. Origi<br>Item<br>2252<br>3486<br>5924  | inat<br>Descrição<br>Alinhamento e Bra<br>Limpeza de bicos<br>DESEMPENO Ri | Ianceamento D<br>Injetores. (para<br>DDA                  | Desconto:<br>Completo (p<br>a veículo G            | 0%<br>Und.<br>SERV<br>SERV<br>SERV          | ; Licitação:<br>Quantidade<br>1<br>1<br>1       | 19/2018 - Prej<br>Valor Bruto<br>67,63<br>96,62<br>57,97                | 980<br>Valor Unitário<br>67,63<br>96,62<br>57,97            | Total<br>67,63<br>96,62<br>57,97             | Empenho<br>18<br>18            | Ano E<br>2019<br>2019<br>2019                | Lote     | < >      |
| Justificati<br>Cód. Origin<br>Item<br>2252<br>3486<br>5924 | inal<br>Descripão<br>Airhanento e Br<br>Limpeza de bicor<br>DESEMPENO RI   | lanceamento (<br>Injetores. (para<br>DDA.<br>Alterado por | Desconto:<br>completo (p<br>a veículo G<br>ROSILDA | 0%<br>Und.<br>SERV<br>SERV<br>SERV<br>GONÇA | Clicitação:<br>Quantidade<br>1<br>1<br>Emitente | 19/2018 - Prej<br>Valor Bruto<br>67,63<br>96,62<br>57,97<br>ROSILDA GOI | 9ão<br>Valor Unitário<br>67,63<br>96,62<br>57,97<br>NÇAI Qu | Total<br>67,63<br>96,62<br>57,97<br>antidade | Empenho<br>1 18<br>18<br>10,00 | Ano E<br>2019<br>2019<br>2019<br>Valor Total | Lote     | ^ ~<br>~ |

#### Gasto da Frotas

O gasto do frotas é realizado através das requisições emitidas ou exportadas direto do sistema de almoxarifado no caso de manutenções como peças.

Realizando o gasto de combustível você devera informar a data do gasto, seguida do numero da nota fiscal a serie e a data da emissão da nota.

Quando o lançamento de requisições forem varias do mesmo veículo, poderá utilizar a opção que tem abaixo do campo requisição para a vinculação de varias requisições conforme imagem abaixo.

Para esse lançamento basta inserir o número da requisição acompanhado do ano e clicar no filtro pra processar a informação.

Realizado esse lançamento o sistema irá juntar todos as requisições lançando o acumulo de litros gastados ficando apenas para o usuário informar o valor unitário do mesmo e gravar.

| Gastos                                                                                                    | 23 |
|----------------------------------------------------------------------------------------------------|----|
| 🗋 🖱 🖹 🖄 🗶 🛤 🔺 🕨 M 🥐 🤷 چ 👫 🏥 🏨                                                                                                    |    |
| Nº Lanc.       Data Gasto       Nota Fiscal Serie Data Nota Fiscal       /iagem         10       10       11:02       1524       4       30/04/2020       30         Requisição       Ordem Serviço Empenho       Ano       Liquidação       Ano       Tipo Gasto         Auuleo |    |
| Veiculo Hodômetro Anterior: 95627 - Media Abastecimento(769/507 Lts): 1,52<br>298 Q. Placa: QBA-6010 VEICULI O TOYOTA ETIOS X HATCH 13 CDB SOL 96396                                                                                                    |    |
| Chapa Que requisições do Gasto                                                                                                    | ×  |
| Requisição 🔍 Exercício 🛶 🗸                                                                                                    |    |
| Lotação<br>Requisição Ano<br>Centro Custo Consumo                                                                                                    | Ŷ  |
| 2 GABINETE DA PRESIDEN 706 2020                                                                                                    |    |
| 6 C MENDONÇA & PIOLA LTD                                                                                                    |    |
| 18 🔍 Jose Julio Mota                                                                                                    | ¥  |
| Item Descrição Alteração não Permitida 🗸 🗸 Ok                                                                                                    |    |
| ▶ 1 GASOLINA COMUM LITRO\$ 70,195 4,78 335,5321                                                                                                    |    |
|                                                                                                    |    |
| <                                                                                                    | >  |
| Alterado Por EDLENE MEDEIF Emitente EDLENE MEDEIRO Qtde 70,19 Valor Total 335,53                                                                                                    |    |

#### Movimentação >> Agendar Veículo

O agendamento de veículo impossibilita outro motorista a utilizar o veiculo no mesmo dia em que estive agendado para uma viagem como por exemplo revisão.

| O Agendamento                                                                                                    |        |
|----------------------------------------------------------------------------------------------------|--------|
| 🚹 🔛 📽 🗶 🔲 🕃 🖬 🔺 🕨 🔛 🦓 👻 🖺                                                                                                    | 🤹 🖻    |
| Dados Agendamento Passageiros                                                                                                    |        |
| N <sup>®</sup> Agendamento Situação                                                                                                |        |
| 1 Andamento                                                                                                    | $\sim$ |
| Data e Hora de Saída         Data e Hora de Retorno         Km Prevista           30/05/2020          31/05/2020 18:00         530 |        |
| Veículo                                                                                                    |        |
| 298 Q Placa: QRA-6010 VEICULO TOYOTA ETIOS X HATCH 13 COR SOL                                                                      |        |
| Motorista                                                                                                    |        |
| Celeitade est                                                                                                    |        |
| Presidente                                                                                                    |        |
| Motivo da Viagem                                                                                                    |        |
| Visita ao TCE-RO                                                                                                    | ^      |
|                                                                                                    | $\sim$ |
| Categoria Agendamento                                                                                                    |        |
|                                                                                                    |        |
|                                                                                                    |        |
|                                                                                                    |        |
|                                                                                                    |        |
| Servidor se deslocou a capital para protocolar processo de interesse a esse municipio                                              |        |
|                                                                                                    |        |
|                                                                                                    |        |
|                                                                                                    |        |
|                                                                                                    |        |

Observem que na tele de passageiros inclui alguns que se deslocaram junto ao motorista para resolvem problema na mesma rota de viagem.

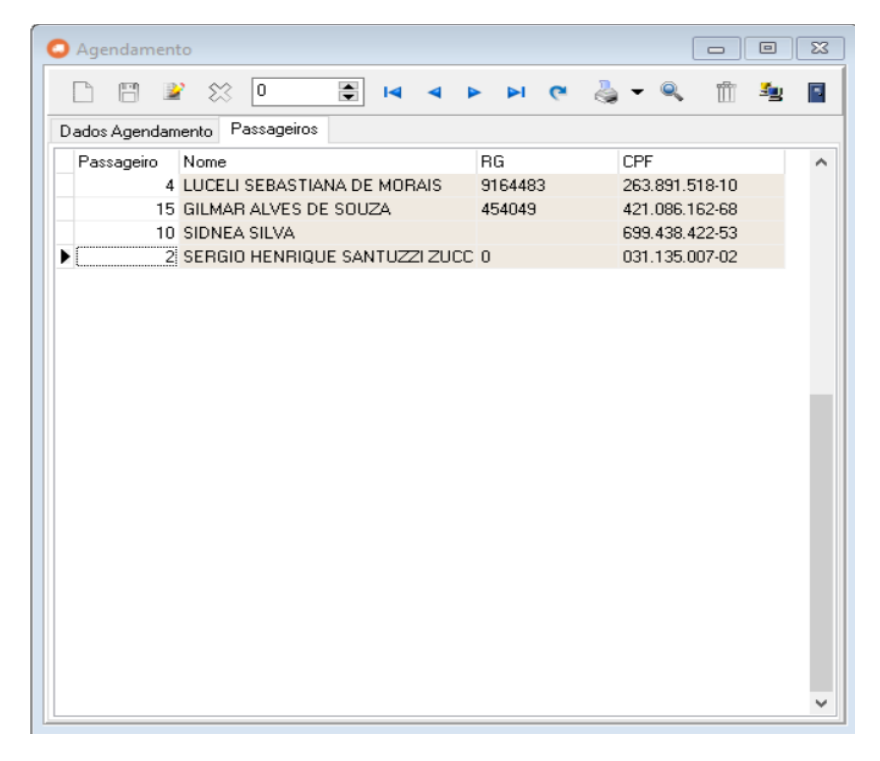

## Movimentação >> Movimentação de Garagem

Utilizado para controle de entrada e saída do veículo pertencente a entidade.

Observe que essa movimentação é vinculada do agendamento.

| 🗅  🖻 🎇 🙀 🖌 🕨                                                         | c oʻ            | ≞ -           | nii 🖻 P     |  |  |  |  |  |  |
|----------------------------------------------------------------------|-----------------|---------------|-------------|--|--|--|--|--|--|
| Nº Lançamento Data do Lançamento Número                              | do Agendamento  | Requisição    |             |  |  |  |  |  |  |
| Veículo                                                              |                 |               | <u>b</u>    |  |  |  |  |  |  |
| 298 Q Place: QBA-6010 VEICULO TOYOTA ETIOS X HATCH 13 COB SOL        |                 |               |             |  |  |  |  |  |  |
| Motorista                                                            |                 |               |             |  |  |  |  |  |  |
| 17 🔍 CESAR APARECIDO DO SANTOS                                       |                 |               |             |  |  |  |  |  |  |
| Solicitado por:                                                      |                 |               |             |  |  |  |  |  |  |
| 2 🤍 SERGIO HENRIQUE SANTUZZI ZU                                      | JCCOLOTTO       |               |             |  |  |  |  |  |  |
| Destino                                                              |                 |               | Km Prevista |  |  |  |  |  |  |
| 3 🔍 TRIBUNAL DE CONTAS                                               |                 |               | 530         |  |  |  |  |  |  |
| Destino Complemento                                                  |                 |               | L           |  |  |  |  |  |  |
|                                                                      |                 |               |             |  |  |  |  |  |  |
| Motivo                                                               |                 |               |             |  |  |  |  |  |  |
| <b>Q</b>                                                             |                 |               |             |  |  |  |  |  |  |
| Motivo Complemento:                                                  |                 |               |             |  |  |  |  |  |  |
|                                                                      |                 |               | ^           |  |  |  |  |  |  |
|                                                                      |                 |               |             |  |  |  |  |  |  |
|                                                                      |                 |               | ~           |  |  |  |  |  |  |
| Medição na Saída 🛛 🔤 🖉                                               | Hora da Saída   | Km Percorrido |             |  |  |  |  |  |  |
| 30/05/2020 15                                                        | 00:00           | 0             |             |  |  |  |  |  |  |
| Medição no Retorno Data do Retorno                                   | Hora do Retorno |               |             |  |  |  |  |  |  |
| 31/05/2020 15                                                        | 00:00           |               |             |  |  |  |  |  |  |
| Ubservações<br>Consider ou declaração a consitel para protocolar pro |                 |               |             |  |  |  |  |  |  |
| Separate designation a capital para profocolar pro                   |                 |               |             |  |  |  |  |  |  |
| la Maria de acadecia a capital para protocolar pro                   |                 |               |             |  |  |  |  |  |  |

Lembrando informar que essa movimentação de garagem após os seus lançamento elas irão apresentar la no portal de transparência, indicando assim onde o veiculo fez o percurso durante o dia ou semana.

#### Relatórios

| C ELOTECH - Contro  | ole de F | rotas - I | Relatórios       |              |                  |            |
|---------------------|----------|-----------|------------------|--------------|------------------|------------|
| Opções -            | Parâme   | tros      | Cadastros        | Movimentação | K<br>Utilitários | Relatórios |
| Favoritos:          |          |           |                  |              |                  |            |
| Relatórios          | ;        |           |                  |              |                  |            |
| ×                   |          |           |                  |              |                  |            |
|                     |          |           |                  |              |                  |            |
| 1. Cadastrais       | -        |           |                  |              |                  |            |
| 2. Gerenciais       | -        | Requi     | sições           | >            |                  |            |
| 3. Utilitários      | -        | Order     | m Serviço        | >            |                  |            |
| 4. Prestação Contas | -        | Gasto     | s                | >            |                  |            |
|                     |          | Agen      | damentos         | >            |                  |            |
|                     |          | Movi      | mento Garagem    | >            |                  |            |
|                     |          | Ocorr     | ências           | >            |                  |            |
|                     |          | Debit     | os               | >            |                  |            |
|                     |          | Médi      | a de Consumo     |              |                  |            |
|                     |          | Itens     | do Veículo       |              |                  |            |
|                     |          | Tipo      | /eículo - Combus | tível        |                  |            |
|                     |          | Gasto     | s Gerais         |              |                  |            |
|                     |          | Despe     | esas com Frota   | _            |                  |            |
|                     | _        | 1         |                  |              |                  |            |

#### Relatorios >> Gerenciais >> Requisições >> Requisiçoes Geral

So existe um relatório se existir um lançamento, então vamos la.

Fizemos alguns lançamento no sistema tais como requisições e gasto e vamos conferir o que se apresenta.

| 🔳 Requisição Gera   |                                         |  |  |  |  |  |  |  |
|---------------------|-----------------------------------------|--|--|--|--|--|--|--|
| Número              | a                                       |  |  |  |  |  |  |  |
| Veículo             | a a                                     |  |  |  |  |  |  |  |
| Fornecedor          | a 🔍                                     |  |  |  |  |  |  |  |
| Lotação             | a Q                                     |  |  |  |  |  |  |  |
| Itens               | a Q                                     |  |  |  |  |  |  |  |
| Data                | 01/04/2020 IS a 30/04/2020 IS           |  |  |  |  |  |  |  |
| Exercício           |                                         |  |  |  |  |  |  |  |
|                     | 🗹 Aberta / Fechada                      |  |  |  |  |  |  |  |
| Autorizado por      |                                         |  |  |  |  |  |  |  |
| Portador            | Q.                                      |  |  |  |  |  |  |  |
| Data Validade       | // IS a // IS                           |  |  |  |  |  |  |  |
| Empenho             | 🤍 a 🔍                                   |  |  |  |  |  |  |  |
| Ano Empenho         |                                         |  |  |  |  |  |  |  |
| Veículo Convênio    | a Q                                     |  |  |  |  |  |  |  |
| Bem Patrimonial     | a Q                                     |  |  |  |  |  |  |  |
| Agrupar por Empenho |                                         |  |  |  |  |  |  |  |
|                     | □ Imprimir sem visualizar Nº Cópias 0 💽 |  |  |  |  |  |  |  |
|                     | 실 Emitir 🗧 Fechar                       |  |  |  |  |  |  |  |
| C:\Elotech\Contro   | le de Frotas\Rel\Requisicao.rpt         |  |  |  |  |  |  |  |

Observem que nessa tela existe um box que define se suas requisições esta ABERTAS ou FECHADAS.

Abertas: requisições que ainda não foram gerada o gasto para elas,

Fechada: requisições que já foram geradas o gasto mediante nota fiscal de consumo.

## Relatórios >> Gerenciais >> Gastos >> Gasto Geral

Observem que nessa tela abaixo, informei o período do gasto, o numero do empenho, o exercício do empenho e marquei o box mostrar requisições ou seja... quando fui gerar o gasto vocês se lembram que vinculei varias requisições no mesmo gasto.... pois é, esse é o momento da conferencia desse gasto.

| Gastos Geral                                 |                    |    |   | ×             |  |  |  |  |  |  |
|----------------------------------------------|--------------------|----|---|---------------|--|--|--|--|--|--|
| Exercicio                                    |                    |    |   |               |  |  |  |  |  |  |
| Número Gasto                                 |                    |    | а |               |  |  |  |  |  |  |
| Data Gasto                                   | 01/03/2020         | 15 | а | 30/04/2020 15 |  |  |  |  |  |  |
| Data Nota Fiscal                             | 11                 | 15 | а | // 15         |  |  |  |  |  |  |
| Veículo                                      |                    | Q  | а |               |  |  |  |  |  |  |
| Veículo Convênio                             |                    | Q  | а |               |  |  |  |  |  |  |
| Bern Patrimonial                             |                    | 9  | а |               |  |  |  |  |  |  |
| Itens                                        |                    | 9  | а |               |  |  |  |  |  |  |
| Fornecedor                                   |                    | 9  | а |               |  |  |  |  |  |  |
| Lotação                                      |                    | 9  | а |               |  |  |  |  |  |  |
| Centro Custo                                 |                    | 9  | а |               |  |  |  |  |  |  |
| Requisição                                   |                    |    |   |               |  |  |  |  |  |  |
| Viagem                                       |                    |    |   |               |  |  |  |  |  |  |
| Nota Fiscal                                  |                    |    |   |               |  |  |  |  |  |  |
| Serie Nota                                   |                    |    |   |               |  |  |  |  |  |  |
| Empenhos                                     | 1                  | 9  | а | 1             |  |  |  |  |  |  |
| Exercício Empenho                            | 2020               |    |   |               |  |  |  |  |  |  |
| Liquidações                                  |                    | Q  | а |               |  |  |  |  |  |  |
| Ano Liquidação                               |                    |    |   |               |  |  |  |  |  |  |
| Tipo Gasto                                   |                    | Q  |   |               |  |  |  |  |  |  |
| Motorista                                    |                    | Q  | а |               |  |  |  |  |  |  |
|                                              | Mostra Requisições |    |   |               |  |  |  |  |  |  |
| Suprimir Detalhes                            |                    |    |   |               |  |  |  |  |  |  |
| Imprimir sem visualizar Nº Cópias 0          |                    |    |   |               |  |  |  |  |  |  |
| Emitir Echar                                 |                    |    |   |               |  |  |  |  |  |  |
| C:\Elotech\Controle de Frotas\Rel\Gastos.rpt |                    |    |   |               |  |  |  |  |  |  |

Observem que existe varias requisições vinculadas a um único gasto, facilitando assim a conferencia do empenho e nota fiscal.

| 1                                                                                                    | CAMARA M                                                                                                    | UNICIPAL DE THE OBROMA                                                                                                    |                                                                                                    | Data: 29/05/2020                                                |
|----------------------------------------------------------------------------------------------------|----------------------------------------------------------------------------------------------------|----------------------------------------------------------------------------------------------------|----------------------------------------------------------------------------------------------------|-----------------------------------------------------------------|
| Britis                                                                                                    |                                                                                                    |                                                                                                    |                                                                                                    |                                                                 |
|                                                                                                    | 1                                                                                                    |                                                                                                    |                                                                                                    |                                                                 |
|                                                                                                    | Exercicio: 20                                                                                                    | 20                                                                                                    |                                                                                                    |                                                                 |
| 🧶 i %                                                                                                    | ·                                                                                                    |                                                                                                    |                                                                                                    |                                                                 |
|                                                                                                    |                                                                                                    | Gastos Frota                                                                                                    |                                                                                                    |                                                                 |
| ês: marco/                                                                                                    | 2.020                                                                                                    |                                                                                                    |                                                                                                    |                                                                 |
|                                                                                                    |                                                                                                    |                                                                                                    |                                                                                                    |                                                                 |
| *: 6                                                                                                    | Data Mov.: 31/03/20                                                                                                    | 20 Data Nota: 31/03/2020 Nota: 1492                                                                                                    | N* Req.: 696                                                                                          | Viagem:                                                         |
| entro de Cu                                                                                                    | tto: 2 - GABINEIEI                                                                                                    | DA PRESIDENCIA                                                                                                    | L mpenho: 1/2020                                                                                      | Luquidação:                                                     |
| esculo: Q1<br>opc                                                                                                    | n-8F/9 Veiculo Hi<br>ional                                                                                                    | atch 0 km, modelo 2019/2020, motorização r                                                                                                    | ninimo 1.5 clindradas ou s                                                                            | operior, 05 portas, sistema                                     |
| enculo: Q1<br>opc<br>de a<br>pas                                                                                                    | n-8F/9 Veiculo H<br>ional<br>bastecimento de Com<br>sageiros, câmbio mant                                                                                                    | atch 0 km, modelo 2019/2020, motorização r<br>ibustivel Flex (gasolina ou álcool), injeção el<br>cal Cód. AM: 16882                                     | minimo 1.5 clinteradas ou s<br>etrônica de combustível, caj                                           | pacidade para 5                                                 |
| enculo: Q1<br>opc<br>de a<br>pass<br>Re<br>Número                                                                                                    | n-87/9 Veiculo Hi<br>ional<br>ibastecimento de Com<br>iageiros, câmbio mant<br>quisições<br>Data                                                                                                    | atch 0 km, modelo 2019/2020, motorização r<br>ibustivel Flex (gasolina ou álcool), injeção ele<br>2al Cód. AM: 16882                                    | ninimo 1.3 cliindradas ou si                                                                          | uperior, 05 portas, sistema<br>pacidade para 5                  |
| enculo: Q1<br>ope<br>de a<br>pas<br>Re<br>Número<br>682                                                                                                    | n-87 /9 Vesculo H.<br>ional<br>ibastecimento de Com<br>ageiros, câmbio mant<br>quisições<br>Data<br>02/03/2020                                                                                                    | atch 0 km, modelo 2019/2020, motorização r<br>ibustivel Flex (gasolina ou álcool), injeção ele<br>cal Cód. AM: 16882                                    | etrônica de combustivel, caj                                                                          | upenor, 05 portas, sistema<br>pacidade para 5                   |
| eculo: Q 1<br>ope<br>de a<br>pasi<br>Re<br><u>Número</u><br>682<br>685                                                                                                  | n-87 /9 Veiculo H.<br>ional<br>iobastecimento de Com<br>ageiros, câmbio mant<br>quisições<br>Data<br>02/03/2020<br>04/03/2020                                                                                                    | atch 0 km, modelo 2019/2020, motorização r<br>ibustivel Flex (gasolina ou álcool), injeção ele<br>pal Cód. AM: 16882                                    | mmino 1.5 cumoradas ou s                                                                              | operior, 05 portas, sistema<br>pacidade para 5                  |
| aculo: Q 1<br>ope<br>de a<br>pas<br><u>Número</u><br>682<br>685<br>686                                                                                                  | n-87 /9 Vesculo H.<br>ional<br>bastecimento de Com<br>ageiros, câmbio mant<br>guisições<br>Data<br>02/03/2020<br>04/03/2020<br>04/03/2020                                                                                                    | atch 0 km, modelo 2019/2020, motorização r<br>ibustivel Flex (gasolina ou álcool), injeção el<br>al Cód. AM: 16882                                      | mmino 1.5 cumoradas ou si                                                                             | uperior, 0.5 portas, sistema<br>pacidade para 5                 |
| enculo: Q 1<br>ope<br>de a<br>pasi<br><u>Número</u><br>682<br>685<br>686<br>688                                                                                         | 1-87/9 Veculo II.<br>ional bastecimento de Com<br>lageiros, câmbio manu<br>guinições Data<br>02/03/2020<br>04/03/2020<br>04/03/2020<br>09/03/2020                                                                                                    | atch 0 km, modelo 2019/2020, motorização r<br>ibustivel Flex (gasolina ou álcool), injeção el-<br>cal Cód. AM: 16882                                    | immo 1.5 cunoradas ou s                                                                               | uperior, 0.5 portas, sistema<br>pacidade para 5                 |
| enculo: Q 1<br>ope<br>de a<br>pas<br>Re<br><u>Número</u><br>682<br>685<br>685<br>686<br>688<br>688                                                                      | 1-87/9 Veculo II.<br>ional<br>bastecimento de Com<br>ageiros, câmbio man<br>guisições<br>Data<br>02/03/2020<br>04/03/2020<br>04/03/2020<br>09/03/2020<br>09/03/2020                                                                                                    | atch 0 km, modelo 2019/2020, motorização r<br>ibustivel Flex (gasolina ou álcool), injeção el<br>al Cód. AM: 16882                                      | mmmo 1.5 cumoradas ou s                                                                               | openior, 0.5 portas, saistema<br>pacidade para 5                |
| neulo: Q I<br>ope<br>de a<br>pas<br>Re<br><u>Número</u><br>682<br>685<br>685<br>686<br>688<br>689<br>691                                                                | 1-87/9 Veculo II.<br>ional<br>bastecimento de Com<br>quinições<br>Data<br>02/03/2020<br>04/03/2020<br>04/03/2020<br>09/03/2020<br>09/03/2020<br>11/03/2020                                                                                                    | atch 0 km, modelo 2019/2020, motorização r<br>ibustivel Flex (gasolina ou álcool), injeção el<br>pal Cód. AM: 16882                                     | mmmo 1.3 cumoradas ou s                                                                               | operior, US portas, sistema                                     |
| exculo: Q I<br>ope<br>de a<br>pass<br>Re<br><u>Número</u><br>682<br>685<br>685<br>685<br>685<br>685<br>685<br>685<br>685<br>685<br>685                                  | H-Sr /9 Veculo II.<br>ional<br>bastecimento de Com<br>ageiros, câmbio manu<br><b>Data</b><br>02/03/2020<br>04/03/2020<br>04/03/2020<br>09/03/2020<br>09/03/2020<br>11/03/2020<br>12/03/2020                                                                                                    | atch 0 km, modelo 2019/2020, motorização r<br>ibustivel Flex (gasolina ou álcool), injeção el-<br>gal Cód. AM: 16882                                    | mmmo 1.3 cumoradas ou s                                                                               | openor, 00 portas, sistema<br>pacidade para 5                   |
| exculo: Q I<br>ope<br>de a<br>pasi<br>Ref<br>Número<br>682<br>685<br>686<br>688<br>689<br>691<br>692<br>694                                                             | H-Sr /9 V esculo ri<br>ional<br>bastecimento de Com<br>ageiros, câmbio man<br>Quinições<br>Data<br>02/03/2020<br>04/03/2020<br>04/03/2020<br>09/03/2020<br>09/03/2020<br>11/03/2020<br>12/03/2020<br>16/03/2020                                                                                       | atch 0 km, modelo 2019/2020, motorização r<br>ibustivel Flex (gasolina ou álcool), injeção el<br>21 Cód. AM: 16882                                      | immo 1.3 crimoradas ou s                                                                              | uperior, 0.5 portas, sistema                                    |
| eruio: Q1<br>opc<br>de 2<br>pasa<br>Re<br>Número<br>682<br>685<br>686<br>688<br>689<br>691<br>692<br>694<br>692                                                         | H-Sr /9 Veculo II.<br>ional<br>bastecimento de Com<br>ageiros, câmbio manu<br>quísições<br>Data<br>02/03/2020<br>04/03/2020<br>04/03/2020<br>09/03/2020<br>11/03/2020<br>12/03/2020<br>12/03/2020<br>18/03/2020                                                                                       | atch 0 km, modelo 2019/2020, motorização r<br>ibustivel Flex (gasolina ou álcool), injeção ele<br>21 Cód. AM: 16882                                     | immo 1.5 cumoradas ou s                                                                               | openor, 0.5 portas, saistema<br>pacidade para 5                 |
| Retuin: Q1<br>opc<br>de 2<br>pass<br>Ret<br>Número<br>682<br>685<br>686<br>688<br>689<br>691<br>692<br>694<br>696<br>696<br>696<br>696<br>696<br>696<br>696<br>696      | H-Sr /9 Veculo II.<br>ional<br>bastecimento de Com<br>ageiros, câmbio manu<br>guisições<br>Data<br>02/03/2020<br>04/03/2020<br>04/03/2020<br>09/03/2020<br>11/03/2020<br>11/03/2020<br>12/03/2020<br>18/03/2020<br>MENDONÇA & PIOD                                                                    | atch 0 km, modelo 2019/2020, motorização r<br>ibustivel Flex (gasolina ou álcool), injeção ele<br>cal Cód. AM: 16882                                    | immo 1.3 cumoradas ou s<br>etrônica de combustivel, caj                                               | ppenor, 0.5 portas, sastema<br>pacidade para 5<br>Medição: 6462 |
| eculo: Q1<br>opc<br>de 2<br>pass<br>pass<br>Re<br>Número<br>682<br>685<br>686<br>688<br>689<br>691<br>692<br>694<br>696<br>692<br>694<br>696<br>07 nec ed or :<br>I tem | H-Sr /9 Veculo H.<br>ional<br>bastecimento de Com<br>ageiros, câmbio mant<br><u>Quisções</u><br>02/03/2020<br>04/03/2020<br>04/03/2020<br>09/03/2020<br>09/03/2020<br>09/03/2020<br>11/03/2020<br>11/03/2020<br>12/03/2020<br>18/03/2020<br>18/03/2020<br>MENDONÇA & PIOI<br>Descrição                | atch 0 km, modelo 2019/2020, motorização r<br>ibustivel Flex (gasolina ou álcool), injeção el<br>al Cód. AM: 16882<br>LA LTDA Lotaçã<br>Und.            | innimo 1.3 ciunoradas ou s<br>etrônica de combustivel, caj<br>io:<br>Qtde Valor                       | Medição: 6462<br>Total                                          |
| excuto: Q1<br>opc<br>de z<br>pasi<br>pasi<br>Re<br>N <u>imero</u><br>6822<br>6855<br>6866<br>689<br>689<br>691<br>692<br>694<br>696<br>0 rneced or:<br>Item<br>1        | H-Sr /9 Veculo II.<br>ional<br>bastecimento de Com<br>ageiros, câmbio manu<br><b>Data</b><br>02/03/2020<br>04/03/2020<br>04/03/2020<br>09/03/2020<br>09/03/2020<br>11/03/2020<br>11/03/2020<br>11/03/2020<br>16/03/2020<br>16/03/2020<br>18/03/2020<br>MENDONÇA & PIOD<br>Descrição<br>GAS OLINA COMU | atch 0 km, modelo 2019/2020, motorização r<br>ibustivel Flex (gasolina ou álcool), injeção el<br>al Cód. AM: 16882<br>LA LTDA Lotaçã<br>Und.<br>M LITRO | innimo 1.5 cuinoradas ou s<br>etrônica de combustivel, caj<br><u>io:</u><br>Qtde Valor<br>252,07 4,78 | Medição: 6462<br>- Total<br>1.204,8785                          |

Relatorios >> Prestação de Contas

Observem que existe vários tipo de relatórios de prestação de contas e irei comenta apenas o Anexo II onde o mesmo relata sobre a manutenção dos veículos.

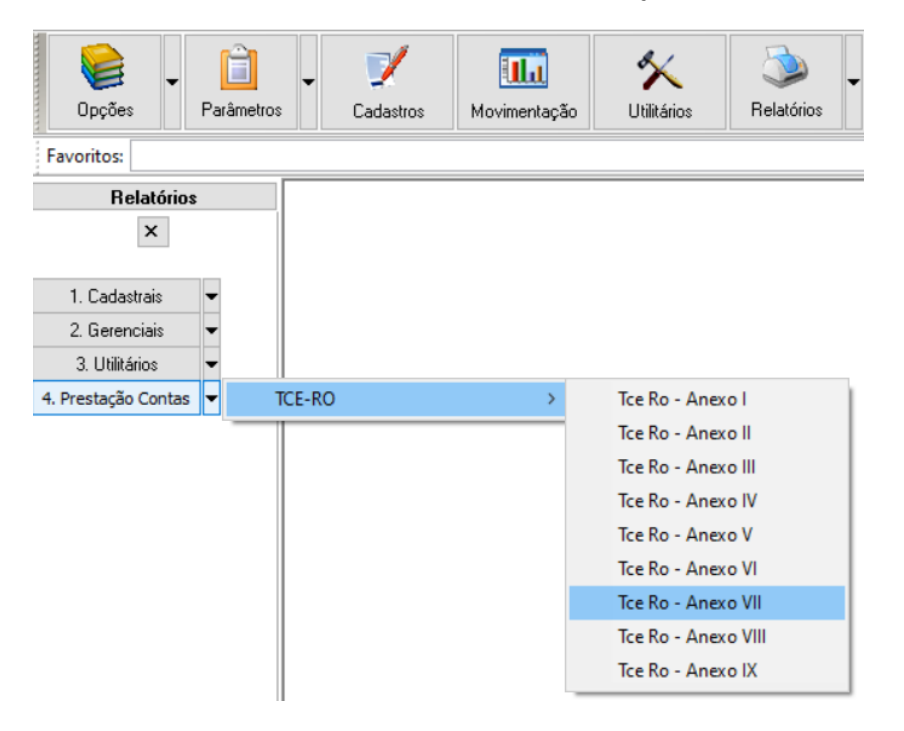

Observem que nesse relatório consta informações de manutenção tais como:

Acessórios: Mão de Obras: Outros:

Vejam que tais informações estão separadas mensalmente.

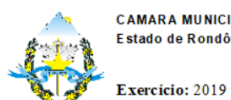

CAMARA MUNICIPAL DE THEOBROMA Estado de Rondônia

2019

ANEXO VII - MODELO INDICATIVO DE PLANILHA MENSAL DE CONTROLE DO CUSTO OPERACIONAL INDIVIDUAL DE CADA VEÍCULO

| VEICU                            | VEICULO TIPO SEDAN: zero KM. motorizado PLANILHA MENSAL DE CONTROLE DO CUSTO OPERACIONAL     |               |        |                            |               |                                             |                 |              |              |             |                  |          |  |
|----------------------------------|----------------------------------------------------------------------------------------------|---------------|--------|----------------------------|---------------|---------------------------------------------|-----------------|--------------|--------------|-------------|------------------|----------|--|
| com po                           | tência liquida mín                                                                           | imo de 100 CV | ou     | INDIVIDUAL DE CADA VEÍCULO |               |                                             |                 |              |              |             | E xercício: 2019 |          |  |
| Veículo: QTE-2510 Mod. Fabr.: Te |                                                                                              |               |        |                            | Tombo         | Tombo: 306 Usuário: Better tech informatica |                 |              |              |             | Motorista:       |          |  |
|                                  | HODÔMETRO                                                                                    |               | KM/HR  | KM/HR CC                   |               |                                             |                 |              | MANUTENCÃO   | -           |                  |          |  |
| MES                              | ANTERIOR                                                                                     | ATUAL         | RODADO | LITROS                     | VALOR         | MÉDIA                                       | BORRACHARIA     | LAVAGEM      | ACE SSÓRIO S | MÃO DE OBRA | OUTROS           | TOTAL    |  |
| 2                                | 8770                                                                                         | 13929         | 5159   | 296,30                     | 1.467,00      | 17,41                                       | 0,00            | 0,00         | 172,27       | 284,60      | 111,40           | 2.035,27 |  |
| 4                                | 10475                                                                                        | 23608         | 13133  | 646,30                     | 3.042,00      | 20,32                                       | 0,00            | 0,00         | 743,49       | 394,71      | 241,30           | 4.421,50 |  |
| 5                                | 23608                                                                                        | 24313         | 705    | 76,00                      | 363,28        | 9,28                                        | 0,00            | 0,00         | 0,00         | 0,00        | 0,00             | 363,28   |  |
| 6                                | 24313                                                                                        | 26757         | 2444   | 148,00                     | 707,44        | 16,51                                       | 0,00            | 0,00         | 0,00         | 0,00        | 0,00             | 707,44   |  |
| 7                                | 21014                                                                                        | 33388         | 12374  | 444,30                     | 2.263,08      | 27,85                                       | 0,00            | 0,00         | 318,90       | 286,10      | 304,90           | 3.172,98 |  |
| 8                                | 33388                                                                                        | 38037         | 4649   | 293,50                     | 1.402,93      | 15,84                                       | 0,00            | 0,00         | 0,00         | 0,00        | 0,00             | 1.402,93 |  |
| 9                                | 38037                                                                                        | 41686         | 3649   | 255,00                     | 1.218,90      | 14,31                                       | 0,00            | 0,00         | 0,00         | 0,00        | 0,00             | 1.218,90 |  |
| 10                               | 30772                                                                                        | 43525         | 12753  | 144,30                     | 829,08        | 88,38                                       | 0,00            | 0,00         | 496,87       | 1.075,20    | 431,34           | 2.832,49 |  |
| 11                               | 43525                                                                                        | 48132         | 4607   | 314,00                     | 1.500,92      | 14,67                                       | 0,00            | 0,00         | 0,00         | 0,00        | 0,00             | 1.500,92 |  |
| 12                               | 41888                                                                                        | 51270         | 9382   | 208,85                     | 1.137,62      | 44,92                                       | 0,00            | 0,00         | 163,10       | 291,40      | 433,30           | 2.025,42 |  |
|                                  |                                                                                              |               |        |                            |               | ELABORA                                     | DOEM: 31/12/2   | 019          |              |             |                  |          |  |
|                                  |                                                                                              |               |        |                            |               |                                             |                 |              |              |             |                  |          |  |
|                                  |                                                                                              |               |        |                            |               |                                             |                 |              |              |             |                  |          |  |
|                                  |                                                                                              |               |        |                            |               |                                             |                 |              |              |             |                  |          |  |
|                                  |                                                                                              |               |        |                            |               |                                             |                 |              |              |             |                  |          |  |
|                                  | ASSINATURA DO SERVIDOR ESPECIALMENTE RESPONSÁVEL PELO CONTROLE DO CONSUMO DE COMBUSTÍVEL, DA |               |        |                            |               |                                             |                 |              |              |             |                  |          |  |
|                                  |                                                                                              |               |        | UTILI                      | ZAÇAO E DO CU | STO OPERA                                   | CIONAL DOS VEIC | ULOS RESPONS | SAVEL        |             |                  |          |  |